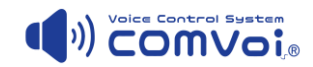

# COMVoi-I 無償版ご説明資料

第1.0版

2020年06月17日

コムコ株式会社

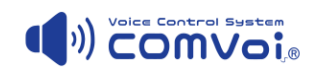

# 目次

| 1. はし | じめに                       | 1 |
|-------|---------------------------|---|
| 1.1.  | COMVoi-I 無償版について          | 1 |
| 1.2.  | COMVoi-I 有償版について          | 1 |
| 1.3.  | ご利用スマホについて                | 1 |
| 1.4.  | Wi-Fi ネットワーク環境について        | 2 |
| 1.5.  | 注意事項                      | 2 |
| 2. CC | OMVoi-I 無償版の入手とインストールについて | 3 |
| 2.1.  | COMVoi-I 無償版の入手方法(ダウンロード) |   |
| 2.2.  | COMVoi-I 無償版のインストールについて   | 4 |
| 3. 操  | 作方法                       | 5 |
| 3.1.  | COMVoi-Iの起動方法と通話          | 5 |
| 4. CC | OMVoi-I の設定               | 6 |
| 4.1.  | 端末名設定                     | 6 |
| 4.2.  | オーディオ設定                   | 6 |

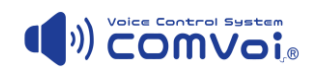

修正履歴

| No. | バージョン   | 日付         | 修正内容  |
|-----|---------|------------|-------|
| 1   | 1.0.0.0 | 2020/06/17 | ・新規作成 |

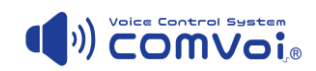

# 1. <u>はじめに</u>

本資料はスマートフォン(以降スマホと呼ぶ)を前提として記述させて頂きますのでご了承ください。

#### 1.1. COMVoi-I 無償版について

・COMVoi-I 無償版は、Wi-Fi 環境内で Android 端末間の双方向多人数通話を実現したアプリです。

- ・イヤフォンマイクを付ければインカム利用が可能です。
- ・スマホがトランシーバーのような、ご利用が可能です。
- ・1 グループ固定で最大 5 名までご利用可能です。
- ・インターネット環境は必要ありません。SIM レススマホでご利用できます。
- ・インターネットがご利用できる Wi-Fi 環境であれば、イヤフォンマイクを付けて会話しながらインターネットの 利用や業務アプリの操作も可能です。
- ・使用期限は定めておりません。
- ※メニューなどに有償版の機能も表示されますが、ご使用できません。

## 1.2. <u>COMVoi-I 有償版について</u>

COMVoi-I 有償版の提供は現在検討中です。

COMVoi-Iの有償版で想定している機能は、下記の通りです。

- ・複数グループの作成が可能です。グループ数の制限もございません。
- ・人数制限がございません。
- ・スピーカーフォンの機能がご利用できます。
- ・チャット機能がご利用できます。
- 有償版のご利用を検討される場合は、ご相談ください。

#### 1.3. ご利用スマホについて

ご利用可能な Android のバージョンは、8 と 9 になります。それ以外の Android バージョンは動作確認が されておりません。iOS や Android 7 以下は動作いたしません。

また、対応 Android バージョンであっても、機種により正常に動作しない可能性もございます。

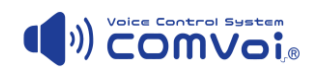

# 1.4. Wi-Fi ネットワーク環境について

マルチキャストに対応した Wi-Fiネットワーク環境が必須となります。詳しくわからない方は、ネッワーク管理者 にお訪ねください。

比較的簡素な Wi-Fi ネットワーク環境の場合は、マルチキャスト通信の利用ができる場合が多いようです。 確認するには、無償版をダンロードされて実際に試される事をお勧めいたします。

Wi-Fi 圏外へ出た場合には、一旦接続グループから抜けてしまいますので Wi-Fi 圏内に再度入った場合は 再接続のアクション(グループに入る)が必要となります。

同一 SSID(無線 LAN (Wi-Fi) におけるアクセスポイントの識別名)内でご利用ください。変わった場合には接続が切れます。

#### 1.5. 注意事項

・使用前に、最初に表示される、「ソフトウェア使用許諾契約書」を読みご同意ください。

- ・ご使用する Wi-Fi 環境やスマートフォン環境により正常に動作しない場合がございます。
- ・最大参加人数5名を超えて6人目が参加した時点で、今まで参加していた5名全員がグループから外れます。後からグループに参加した6人目の方一人だけがそのグループに参加している状態となります。 ・無償版の為、トラブルや問合せ対応は致しておりません。
- ・本アプリにより生じたいかなる損害も弊社は責任を負いません。
- ・予告なく、本資料の内容及び COMVoi-Iの機能を変更する場合がございますので、予めご了承ください。

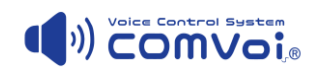

# 2. COMVoi-I 無償版の入手とインストールについて

### 2.1. <u>COMVoi-I 無償版の入手方法(ダウンロード)</u>

弊社 COMVoi-I のサイトから、「COMVOI-I 無償版のダウンロードはこちらから」をクリックし「COMVoi-I ダ ウンロードフォーム」に必要事項を入力のうえご送信ください。

弊社から、3営業日以内にメールで5日間有効なワンタイムダウンロード URL をお送りいたしますので、そこ からダウンロードしインストールをお願いいたします。

ワンタイムダウンロードURLは、メールのURLをタップしただけでは上手くダウンロードされないケースがあります。 その場合にはメールのURLを長押しすると下記の画面のようになり「OK」でダウンロードされる場合があります。

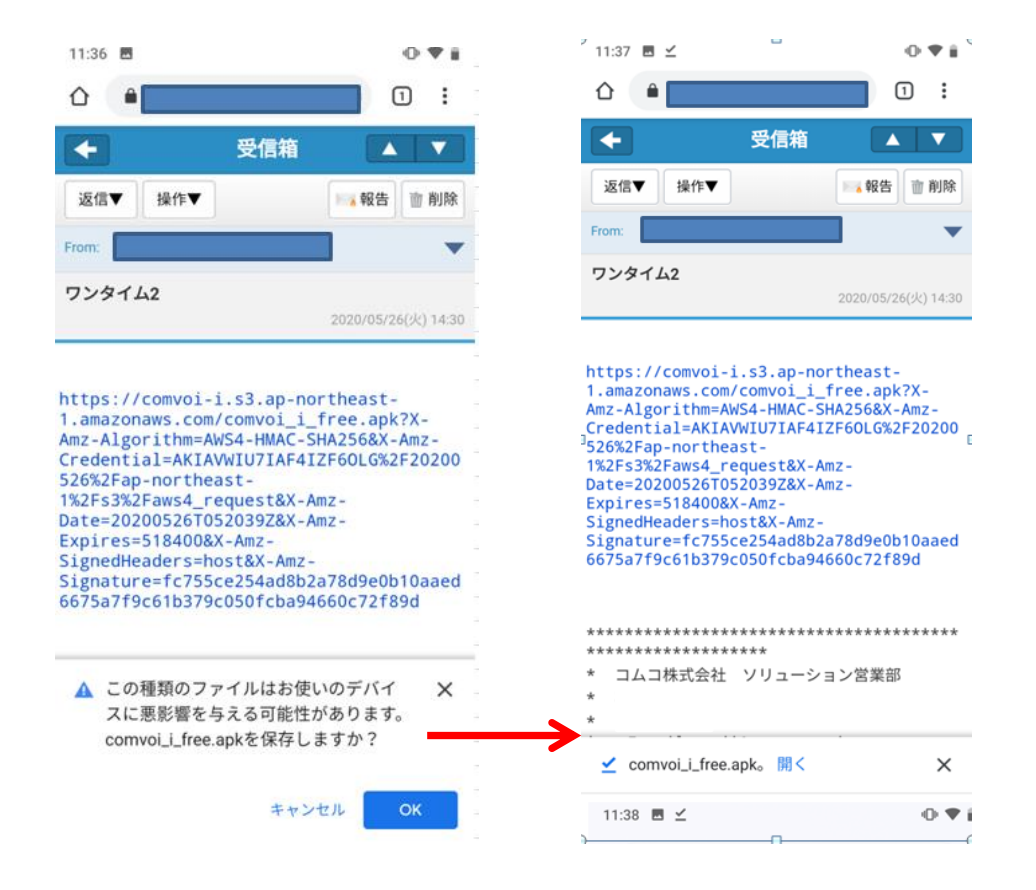

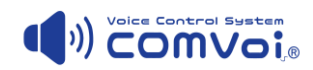

#### 2.2. COMVoi-I 無償版のインストールについて

本アプリは、Google が運営する公式アプリマーケット「Google Play」に登録されておりません。 その為、俗に言う「野良アプリ」となります。

インストールするには、不明なアプリのインストールを許可する必要があります。

また、ダウンロードしてすぐにインストールが始まらない場合は、スマホのストレージ内のファイルにダウンロード (Download)フォルダーがありますので、その中に「COMVoi-I\_free.apk」があります。タップしてインストールし てください。

尚、下記のような問合せと許可を求めてきますので続行や許可を与えてください。(機種により画面は異なります。)

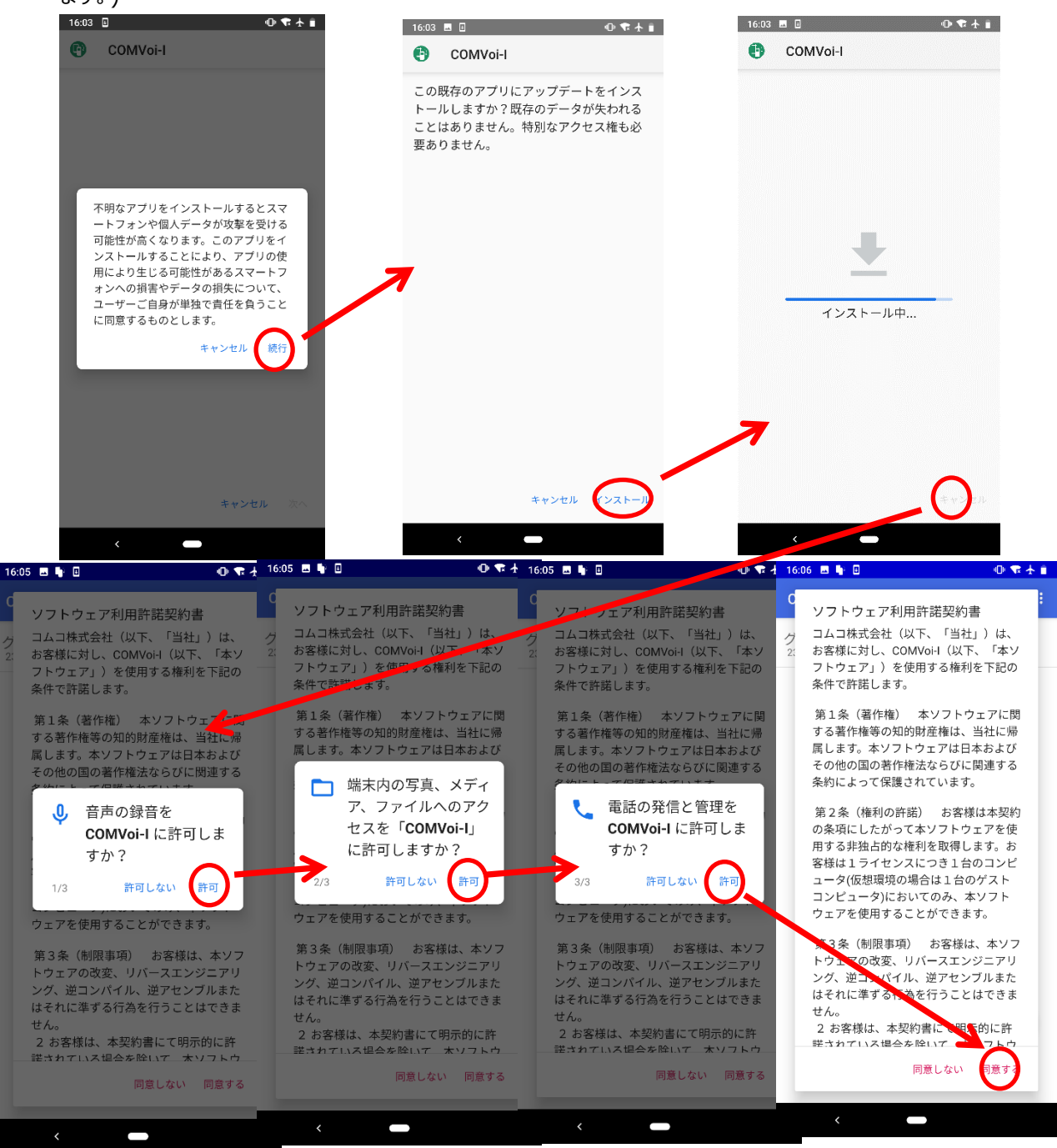

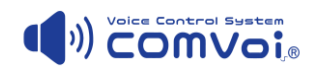

3. 操作方法

#### 3.1. COMVoi-Iの起動方法と通話

非常に簡単に操作できるようになっています。

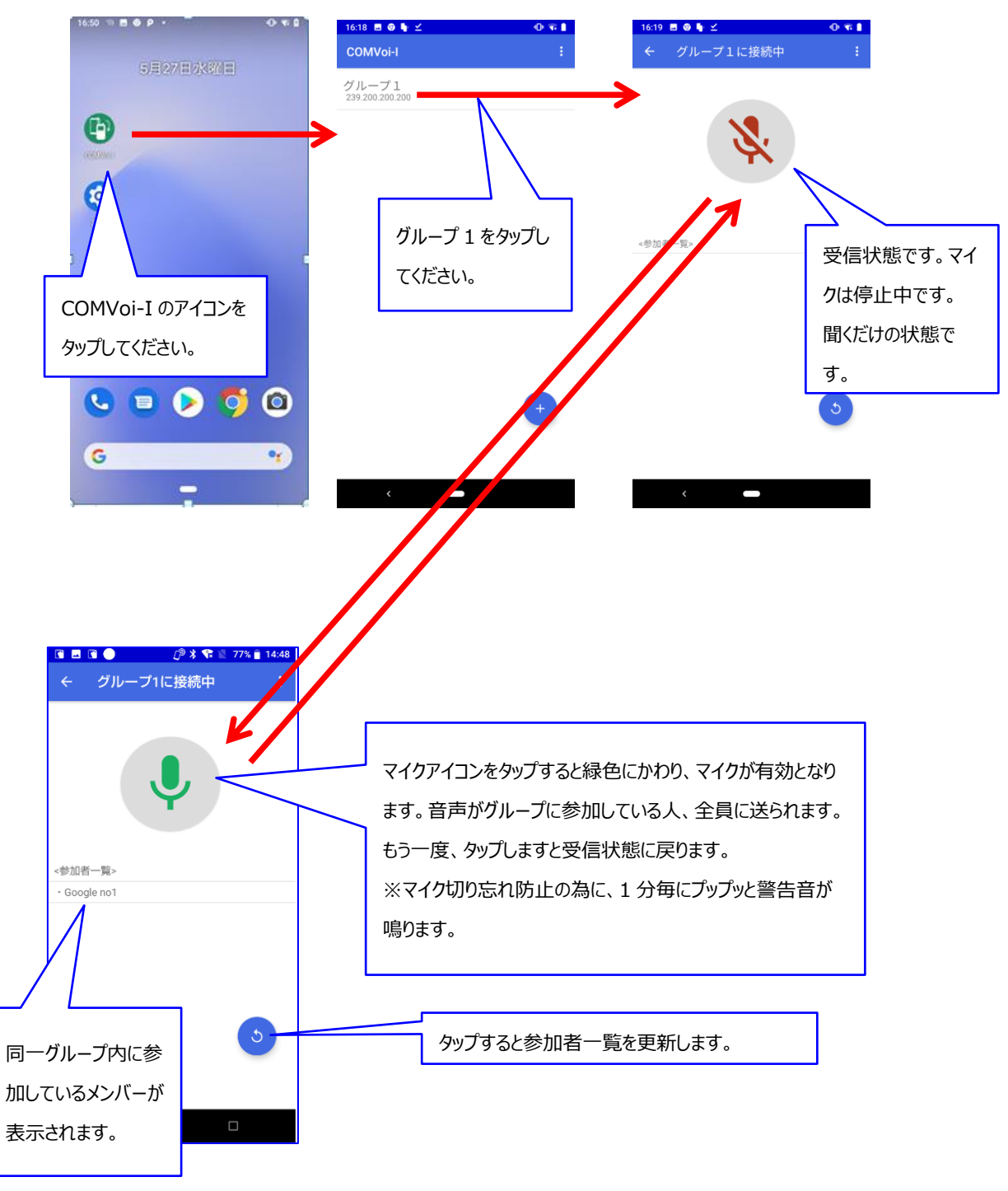

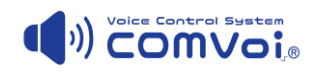

# 4. <u>COMVoi-Iの設定</u>

#### 4.1. 端末名設定

端末名を設定します。お名前でも部署名でもご利用される方々がわかりやすい名称を自由に登録する事が 出来ます。

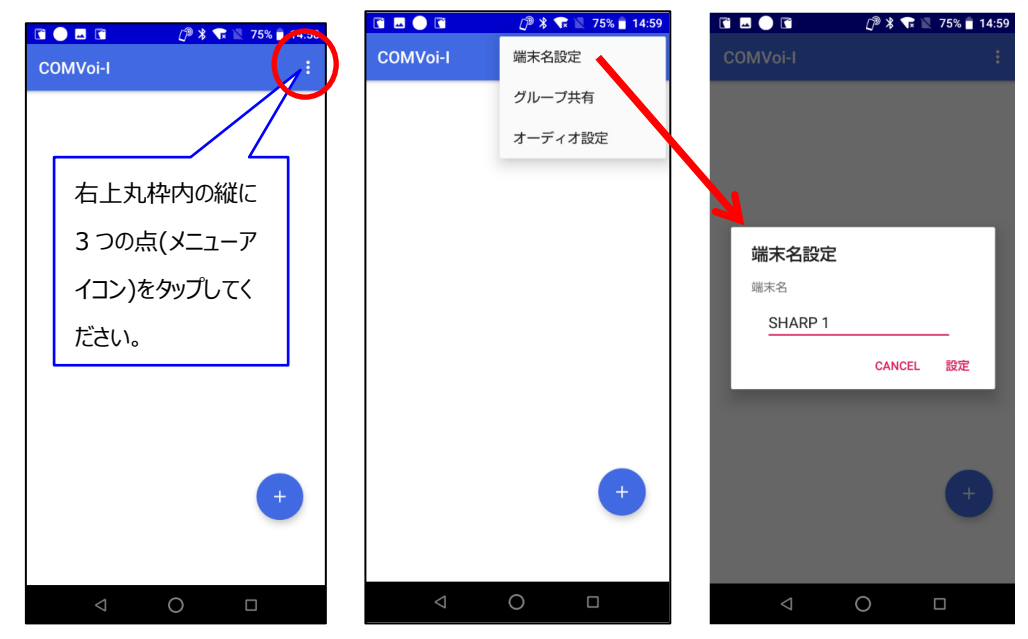

# 4.2. <u>オーディオ設定</u>

再生遅延秒数の設定が可能です。

デフォルトは、0.0 秒が設定されています。回線状態があまり良くない場合に遅延させると音声の途切れなど が改善される場合があります。音声が途切れがちの時などに試してください。回線状況や環境により必ず改善 するとは限りませんので予めご了承ください。